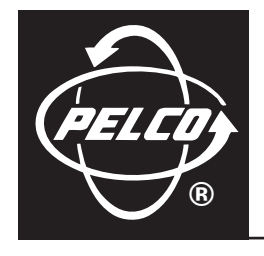

# DX9000RM-KIT

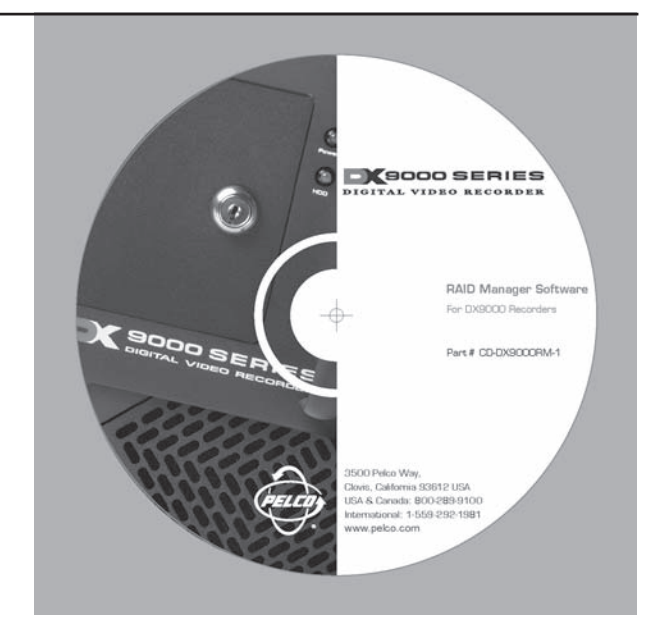

C644M (1/04)

# CONTENTS

#### Section

| DESCRIPTION                       | 3  |
|-----------------------------------|----|
| NSTALLATION                       | 4  |
| BIOS CONFIGURATION PROCEDURE      | 4  |
| GHOST PROCEDURE                   | 6  |
| LOADING RAID MANAGER SOFTWARE     | 6  |
| RAID MANAGER INSTALLATION         | 12 |
| CONFIGURE THE RAID MANAGER SERVER | 16 |

# LIST OF ILLUSTRATIONS

#### <u>Figure</u>

#### <u>Page</u>

Page

| 1  | CMOS Setup Utility                     | . 4  |
|----|----------------------------------------|------|
| 2  | Advanced BIOS Features                 | . 5  |
| 3  | Save to CMOS Prompt                    | . 5  |
| 4  | Raid Manager Folder Copy Procedure     | . 6  |
| 5  | DX9000 Recorder                        | . 7  |
| 6  | Login Window                           | 7    |
| 7  | Recorder Applications                  | . 8  |
| 8  | Viewstation Name                       | . 8  |
| 9  | Additional Installs Folder             | 9    |
| 10 | Raid Manager Folder                    | . 10 |
| 11 | Raid Manager Software Copy Procedure   | . 11 |
| 12 | Setup Program Folder                   | . 12 |
| 13 | Welcome Dialog Box                     | . 12 |
| 14 | Software License Agreement Dialog Box  | . 13 |
| 15 | Choose Destination Location Dialog Box | . 13 |
| 16 | Select Components Dialog Box           | . 14 |
| 17 | Raid Manager Server Component          | . 14 |
| 18 | Select Program Folder Dialog Box       | . 15 |
| 19 | Detect Option Dialog Box               | . 16 |
| 20 | Raid Manager Watch Window              | . 16 |
| 21 | Run at Windows Startup Menu Option     | . 17 |
| 22 | Remove at Windows Startup Menu Option  | . 17 |

# DESCRIPTION

The DX9000RM-KIT allows you to upgrade DX9000 recorders and viewstations with the same RAID Manager software that is found in DX9200 recorders and DX9100 viewstations. To perform the upgrade, you need the following:

- DX9000RM-KIT
- DX9000 recorder with external IDE storage unit
- DX9000 viewstation

# INSTALLATION

Make sure the following parts are included with your kit.

- 1 Viewstation Disk #1
- 1 Viewstation Disk #2
- 1 Viewstation Disk #3
- 1 Recorder Disk
- 1 Floppy Ghost Disk

NOTE: You must write down your system's name and IP address, and export all videos before starting these procedures.

#### **BIOS CONFIGURATION PROCEDURE**

This procedure allows you to boot from the CD-ROM.

- 1. Turn the viewstation on.
- 2. Press Delete each time you are prompted during startup. The following screen appears.

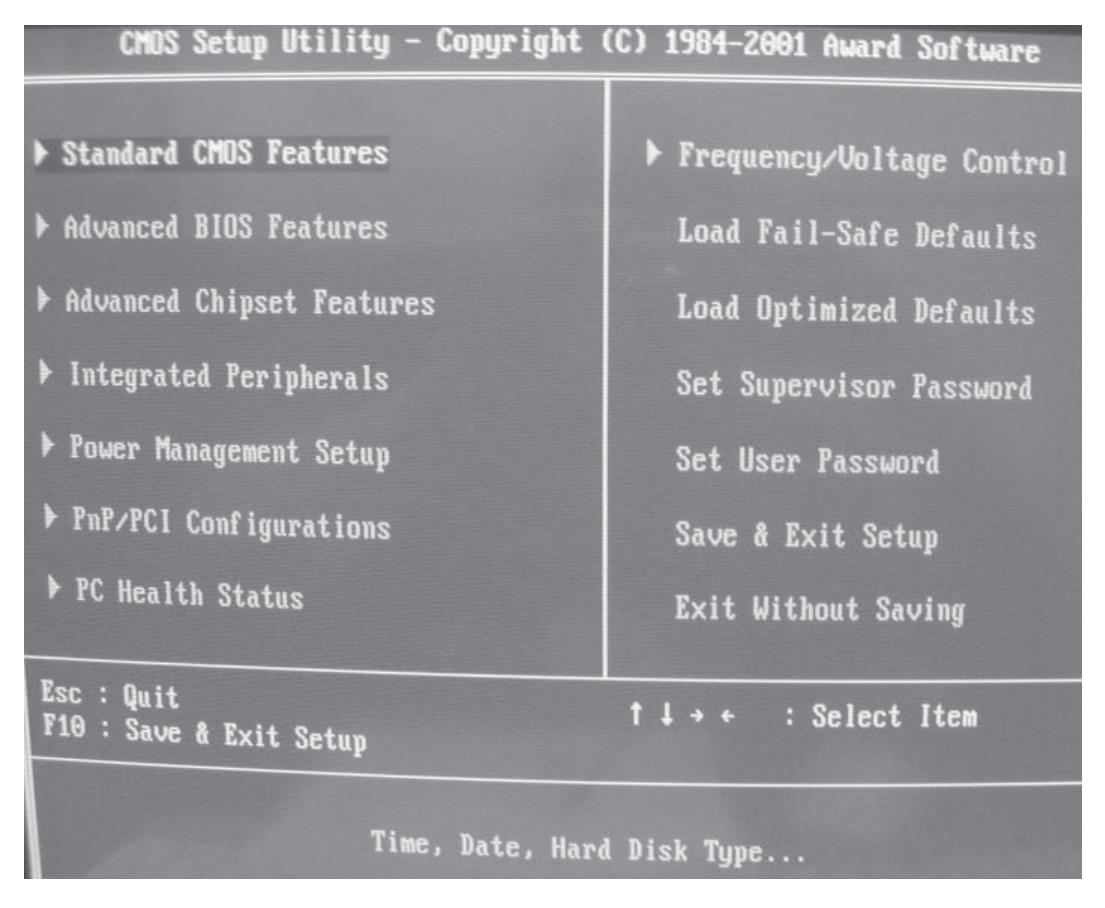

Figure 1. CMOS Setup Utility

| CMDS Setup Utility - Copyright (C) 1984-2001 Award Software<br>Advanced BIOS Features                                                      |                        |                  |  |  |  |
|----------------------------------------------------------------------------------------------------|------------------------|------------------|--|--|--|
| Virus Warning                                                                                                    | Disabled A             | Item Help        |  |  |  |
| External Cache                                                                                                    | Enabled                | Menu Level 🕨     |  |  |  |
| CPU L2 Cache ECC Checking<br>Processor Serial Number                                                                                       | Enabled<br>Disabled    | Select Your Boot |  |  |  |
| Quick Power On Self Test                                                                                                    | Enabled                | Device Priority  |  |  |  |
| Second Boot Device                                                                                                    | Floppy                 |                  |  |  |  |
| Third Boot Device<br>Boot Other Device                                                                                                    | HDD-0<br>Enabled       |                  |  |  |  |
| Swap Floppy Drive<br>Boot Up Floppu Seek                                                                                                   | Disabled<br>Enabled    |                  |  |  |  |
| Boot Up NumLock Status                                                                                                    | On<br>Nonwal           |                  |  |  |  |
| Security Option                                                                                                    | Setup                  |                  |  |  |  |
| US Select For DRAM > 64MB<br>Video BIOS Shadow                                                                                             | Non-OSZ<br>Enabled     |                  |  |  |  |
| CB <del>000</del> -CBFFF Shadow<br>CC <del>000</del> -CFFFF Shadow                                                                         | Disabled<br>Disabled v |                  |  |  |  |
| 11++:Move Enter:Select +/-/PU/PD:Value F10:Save ESC:Exit F1:General Help<br>F5:Previous Values F6:Fail-Safe Defaults F7:Optimized Defaults |                        |                  |  |  |  |

3. Select Advanced BIOS Features, and then press Enter. The following screen appears.

Figure 2. Advanced BIOS Features

- 4. Select CDROM as the First Boot Device, and then press Enter.
- 5. Select Floppy as the Second Boot Device, and then press Enter.
- 6. Select HDD-0 as the Third Boot Device, and then press Enter.
- 7. Press Esc.
- 8. Press F10. The following prompt appears.

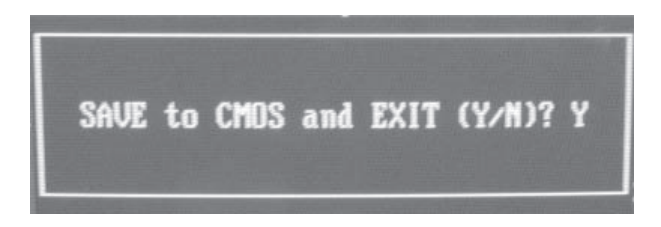

Figure 3. Save to CMOS Prompt

9. Press Y. The system restarts.

## **GHOST PROCEDURE**

This procedure allows you to configure your master viewstation.

- 1. Close all applications on the viewstation.
- 2. Insert Viewstation Disk #1 (CD-DX9000RM-VS1) into the CD-ROM drive of the viewstation.
- 3. Go to Start > Shutdown > Restart.
- 4. Press Enter at the Norton Ghost boot screen. Ghost starts the installation process.
- 5. Insert Viewstation Disk #2 (CD-DX9000RM-VS2) when requested, and then press Enter.
- 6. Insert Viewstation Disk #3 (CD-DX9000RM-VS3) when requested, and then press Enter. You will see the A:>Prompt when the process is complete.
- 7. Remove Viewstation Disk #3, and then press Ctrl+Alt+Del. The viewstation starts and performs a scan disk operation, restarts automatically, and then prompts you to restart again.
- 8. Left-click the Yes button, and then close any error messages that appear.
- 9. Configure the date and time, IP address, network identification, and Client Configuration Utility on your master viewstation. Refer to the DX9000 Viewstation Operation manual.
- Configure the web page address, Internet Explorer settings, the recorders, and the Event Notification settings. Refer to the *RAID Manager Utility* and *RAID Manager Home Page* sections in the DX9200 Digital Video Recorder & DX9100 Viewstation Installation manual.

#### LOADING RAID MANAGER SOFTWARE

The following steps show how to install the RAID Manager software on DX9000 recorders.

- 1. Load the RAID Manager software (CD-DX9000RM-R1) into the CD-ROM drive of any viewstation.
- 2. Copy the Raid Manager folder from the CD-ROM to the C:\Additional Installs folder on the viewstation.

| <u></u> D:∖                 | _ 🗆 ×                      |                            |                            |                                                    |
|-----------------------------|----------------------------|----------------------------|----------------------------|----------------------------------------------------|
| File Edit View Favorites To | ols Help                   |                            |                            |                                                    |
| 🗧 🗘 Back 🔹 🔿 👻 🔂 🥘 Search   | 🕒 Folders 🎯 History 📑 📴 😕  | C:\Additional Installs     |                            | ×                                                  |
| Address 🔊 D:\               | ▼ @Go                      | File Edit View Fav         | orites Tools Help          |                                                    |
|                             | Name 📣                     | <> Back → → → 🔂            | 🔇 Search 🖓 Folders 🄇 Histo | אין אד אין איז איז איז איז איז איז איז איז איז איז |
|                             | Raid Manager 1.1(03.08.20) | Address 🔂 C:\Additional    | Installs                   | <b>▼</b> ∂°60                                      |
| 021020 1020 (D)             |                            | 12-1-1                     | Name 🛆                     |                                                    |
| 031030_1029 (D:)            |                            |                            | Adaptec Win2k Driv         | er                                                 |
| Raid Manager 1 1(03 08 20)  |                            | e dditi a wel Twet         | Audit Viewer 3.2.50        | )                                                  |
| File Folder                 |                            |                            | C1.1 upgrade tools         | (23.2.2003)                                        |
| Modified: 10/06/03 6:56 AM  |                            | Select an item to view its | DX 9000 Viewstatio         | 11#3.2.90<br>Bre                                   |
| Attributes Band and         |                            | description.               | intel driver 6.01.03       | .000                                               |
| Attributes: Read-only       |                            | See also:                  | 🛄 intel pro                |                                                    |
|                             |                            | My Documents               | interface                  |                                                    |
|                             |                            | My Network Places          | Matrox G-450               |                                                    |
|                             |                            | My Computer                | Mylex Bios Upgrade         |                                                    |
|                             |                            |                            | Mylex Sortware Kit         | 3.01                                               |
|                             |                            |                            | Datch 28, 33               |                                                    |
|                             |                            |                            | PC Anywhere                |                                                    |
|                             |                            |                            | Pelco_Server#3.1.          | 1.28                                               |
|                             |                            |                            | Portwell Drivers           |                                                    |
|                             |                            | Raid                       | QLogic GEM 359 SC          | SI DRIVER                                          |
|                             |                            | Co                         | by Here lager 1.1(0        | 13.08.20)                                          |
|                             |                            | Mov                        | ve Here                    |                                                    |
|                             |                            |                            | tion Patch                 |                                                    |
|                             |                            | Car                        | icel ish                   |                                                    |
|                             |                            |                            | Win2K SP 1                 |                                                    |
|                             |                            |                            | Win2k SP 2                 |                                                    |
|                             |                            |                            |                            |                                                    |
|                             |                            |                            |                            |                                                    |
|                             |                            |                            |                            |                                                    |
| 1 object(s) selected        | My Computer                |                            | •                          | Þ                                                  |
|                             | ///                        | 24 object(s)               | 0 bytes                    | 🖵 My Computer 💋                                    |

Figure 4. Raid Manager Folder Copy Procedure

3. Use pcAnywhere™ remote control software to select the recorder you wish to install the RAID Manager software on. Figure 5 shows a recorder named PELC0124.

| 💣 pcAnywhere Waiting                                   |                                                        |                                      |                                                                                                    |
|--------------------------------------------------------|--------------------------------------------------------|--------------------------------------|----------------------------------------------------------------------------------------------------|
| TCP/IP Hosts                                           |                                                        |                                      |                                                                                                    |
| DIGITALSRVR1     DX9000IMGSRVR     PELC01     PELC0124 | 100.0.0100<br>100.0.0.63<br>100.0.0.181<br>100.0.0.122 | [Host]<br>[Host]<br>[Host]<br>[Host] | <ul> <li>Available</li> <li>Busy</li> <li>In Conference</li> <li>Unknown</li> <li>OK</li> <li>Cancel</li> <li>Help</li> </ul> |
| ,                                                      | Waiting for select                                     | ion                                  |                                                                                                    |

Figure 5. DX9000 Recorder

4. Click OK. The login window appears.

| pcAnywhere Ho  | st Login               | ×      |
|----------------|------------------------|--------|
| Please enter y | our login information: | OK     |
| Username:      | admin                  | Cancel |
| Password:      | XXXXX                  |        |
|                |                        |        |
|                |                        |        |

Figure 6. Login Window

5. Enter your username and password. The default username is **admin** and the default password is **admin**.

6. Click OK. The following window appears.

| PELCO124 pcAnywhere               |                                                                                                    |                                 |        | _ 🗆 🗙   |
|-----------------------------------|----------------------------------------------------------------------------------------------------|---------------------------------|--------|---------|
|                                   |                                                                                                    |                                 | e" I I | 00:00   |
|                                   |                                                                                                    |                                 |        |         |
| My Computer                       |                                                                                                    |                                 |        |         |
|                                   |                                                                                                    |                                 |        |         |
| My Network<br>Plauss              | 🗏 DX 9000 Recording Server                                                                                     |                                 |        |         |
| Recycla Bin                       | Recording server Information<br>NTSC Format<br>C F Resolution<br>Hall Frame rate<br>Tatal 4C Channels Recorder | Option:<br>About<br>Details >>> |        |         |
| <u>j</u>                          |                                                                                                    |                                 |        |         |
| DX 9000<br>Server Co              |                                                                                                    |                                 |        |         |
|                                   |                                                                                                    |                                 |        |         |
| 🏽 🏦 Start 🛛 🖆 🌾 🎲 🗍 🚥 DX 9000 Ser | ver Attendant DX 9000 Recording Se                                                                             |                                 | CEDØd® | 8:35 AM |

Figure 7. Recorder Applications

- 7. Close all applications on the recorder, such as the DX9000 Recording Server application and DX9000 Server Attendant application.
- 8. Go to Start > Run and enter **\viewstation name\C\$** where **viewstation name** is the actual name of the viewstation. Figure 8 shows a viewstation name of **pelcovs1**.

| 🔗 PELCO124 - pcAnywhere                                                                                                    |        | _ 🗆 🗙   |
|----------------------------------------------------------------------------------------------------|--------|---------|
|                                                                                                    | e 1 1  | 00:09   |
|                                                                                                    |        |         |
| My Computer                                                                                                    |        |         |
| Run     ? ×       My Network<br>Places     Type the name of a program, folder, document, or<br>Internet resource, and Windows will open it for you.       Open:     \\pelcovs1\c\$       Recycle Bin     OK |        |         |
|                                                                                                    |        |         |
| Server Co                                                                                                    |        |         |
|                                                                                                    |        |         |
| Astart                                                                                                    | ▋▋₿₡₫₽ | 8:51 AM |

Figure 8. Viewstation Name

9. Click OK. The login window appears.

10. Enter your username and password. The default username is **admin** and the default password is **1234**. The following window appears.

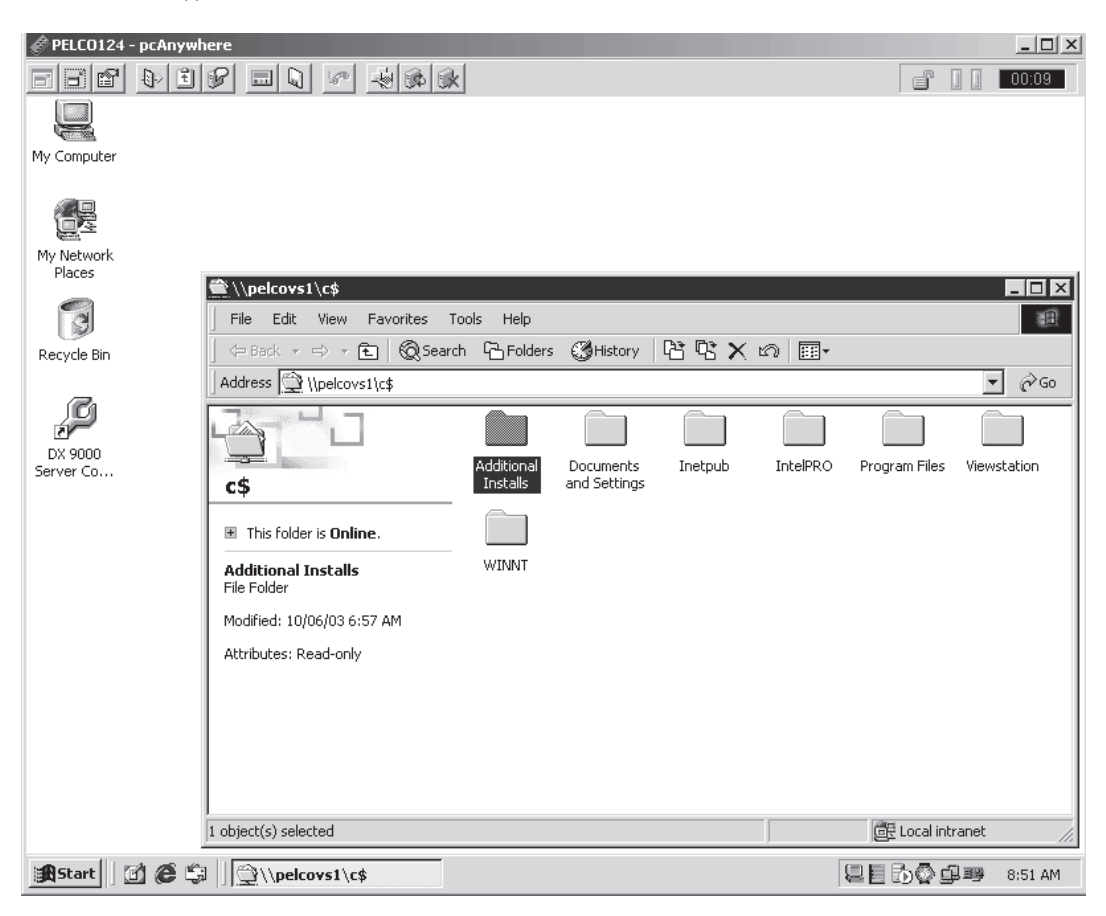

Figure 9. Additional Installs Folder

11. Open the Additional Installs folder on the viewstation. The following window appears.

| PELCO124                                                                                                    | - pcAnywhere                              | 9 ( <b>1</b> 4 ( <b>1</b> 4 | -                      | -                           | -                      |                         | e ! !                         | × |
|----------------------------------------------------------------------------------------------------|-------------------------------------------|-----------------------------|------------------------|-----------------------------|------------------------|-------------------------|-------------------------------|---|
|                                                                                                    |                                           |                             |                        |                             |                        |                         |                               |   |
| My Computer                                                                                                    |                                           |                             |                        |                             |                        |                         |                               |   |
|                                                                                                    | M\\pelcovs1\c\$\0dditional Inst           | alle                        |                        |                             |                        |                         |                               | 1 |
| My Network<br>Places                                                                                                    | File Edit View Favorites Ti               | ools Help                   |                        |                             |                        |                         |                               |   |
|                                                                                                    | <br>│ ← Back ▼ ⇒ ▼ 🖻 │ @ Searc            | h 🖓 Folders                 | History                | 88ו                         | 0                      |                         |                               |   |
| Recycle Bin                                                                                                    | Address 🗋 \\pelcovs1\c\$\Additiona        | Installs                    |                        |                             |                        |                         | ▼ @Go                         |   |
| (Ca                                                                                                    |                                           |                             |                        |                             |                        |                         |                               |   |
| DX 9000                                                                                                    | Additional Installs                       | Adaptec<br>Win2k Driver     | Audit Viewer<br>3.2.50 | C1.1 upgrade<br>tools (23.2 | DX 9000<br>Viewstation | IDE Proware<br>Firmware | intel driver<br>6.01.03.000   |   |
| Server Co                                                                                                    | This folder is <b>Online</b> .            |                             |                        |                             |                        |                         |                               |   |
|                                                                                                    | Raid Manager 1.1(03.08.20)<br>File Folder | intel pro                   | Interface              | Matrox G-450                | Mylex Bios<br>Upgrade  | Mylex<br>Software       | Mylex Win2k<br>Driver         |   |
|                                                                                                    | Modified: 10/06/03 6:58 AM                |                             |                        |                             |                        |                         |                               |   |
|                                                                                                    | Attributes: (normal)                      | patch 28_33                 | PC Anywhere            | Pelco_Serve                 | Portwell<br>Drivers    | QLogic GEM<br>359 SCSI  | Raid Manager<br>1.1(03.08.20) |   |
|                                                                                                    |                                           |                             |                        |                             |                        |                         |                               |   |
|                                                                                                    |                                           | Roxio                       | U.S. Robotics          | View Station<br>Patch       | white crush            | Win2K SP 1              | Win2k SP 2                    |   |
|                                                                                                    | 1 object(s) selected                      |                             |                        |                             |                        | 📴 Local intr            | anet //                       |   |
|                                                                                                    |                                           |                             |                        |                             |                        |                         |                               |   |
| Image: Start         Image: Start         Image: Start< |                                           |                             |                        |                             |                        |                         |                               |   |

Figure 10. Raid Manager Folder

12. Copy the RAID Manager software on the viewstation to the Additional Installs folder on the recorder.

| 🖉 PELCO124 - pcAnywhere                                                                                                    |                                                                                                    |                                                                          |
|----------------------------------------------------------------------------------------------------|----------------------------------------------------------------------------------------------------|--------------------------------------------------------------------------|
|                                                                                                    |                                                                                                    | e ] ] 00:05                                                              |
|                                                                                                    |                                                                                                    |                                                                          |
| <b>=</b> C:\                                                                                                    | <u>- 🗆 ×</u>                                                                                                    |                                                                          |
| File Edit View Favorites Tools Help                                                                                                    | N\pelcovs1\c\$\Additional Installs                                                                                                    | _ [D] ×                                                                  |
| 🔄 🗇 Back 🔻 🖘 🖈 🔁 🔞 Search 🖓 Folders 👹 History 🥂                                                                                             | File Edit View Favorites Tools Help                                                                                                    | 10                                                                       |
| Address C:\                                                                                                    |                                                                                                    | (③History 다 다 아 »                                                        |
|                                                                                                    | Address ( \\pelcovs1\c\$\Additional Installs                                                                                                    | ▼ @Go                                                                    |
| Paid M Copy Here                                                                                                    |                                                                                                    |                                                                          |
| Local Disk (C:) Create Shortcut(s) Her                                                                                                    | re Pelco_Serve                                                                                                    | Portwell                                                                 |
| Select an item to view its<br>description.<br>Capacity: 18.6 GB<br>Used: 3.32 GB<br>Free: 15.3 GB<br>9 object(s) (plus 2 hidden)<br>0 bytes | Iditional Installs         Inis folder is Online.         Raid Manager 1.1(03.08.20)         File Folder         Modified: 10/06/03 6:58 AM         Attributes: (normal)         Roxio         View Station<br>Patch | Drivers<br>Raid Manager<br>1.1(03.08.20)<br>U.S. Robotics<br>white crush |
| Start                                                                                                    | 1 object(s) selected                                                                                                    | Min2k SD 2                                                               |

Figure 11. Raid Manager Software Copy Procedure

13. Close the network connection to the viewstation and install the Raid Manager.

### **RAID MANAGER INSTALLATION**

Before you install this utility on the recorder, you must install it on the administrator viewstation.

1. Open the Additional Installs folder on the recorder. The following window appears.

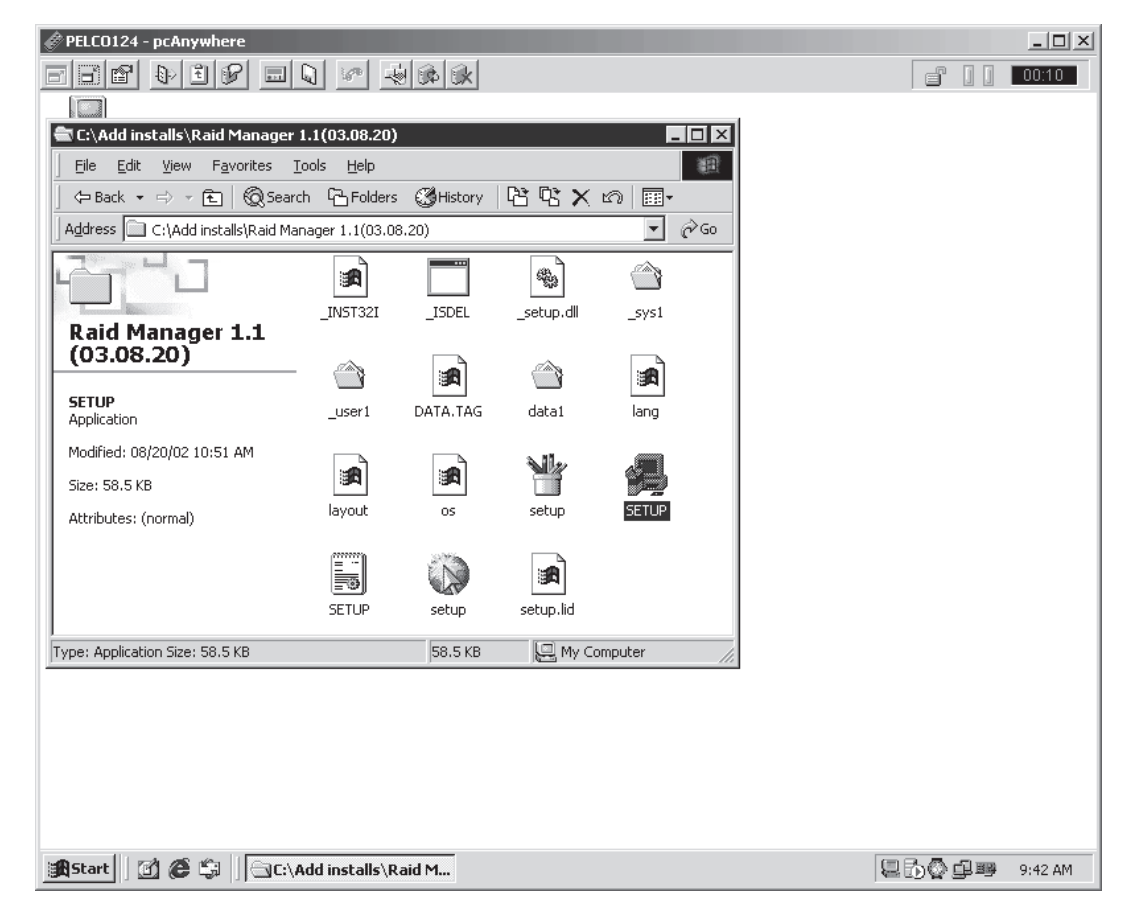

Figure 12. Setup Program Folder

2. Double-click SETUP. The following dialog box appears.

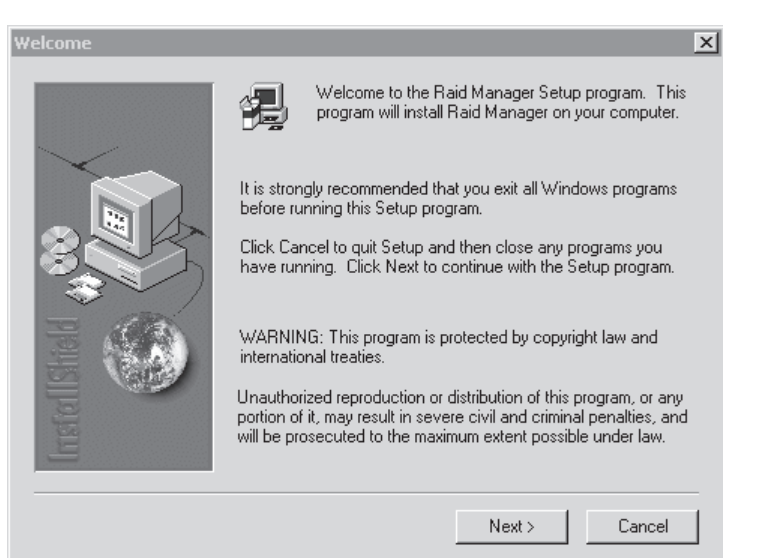

Figure 13. Welcome Dialog Box

3. Click Next. The following dialog box appears.

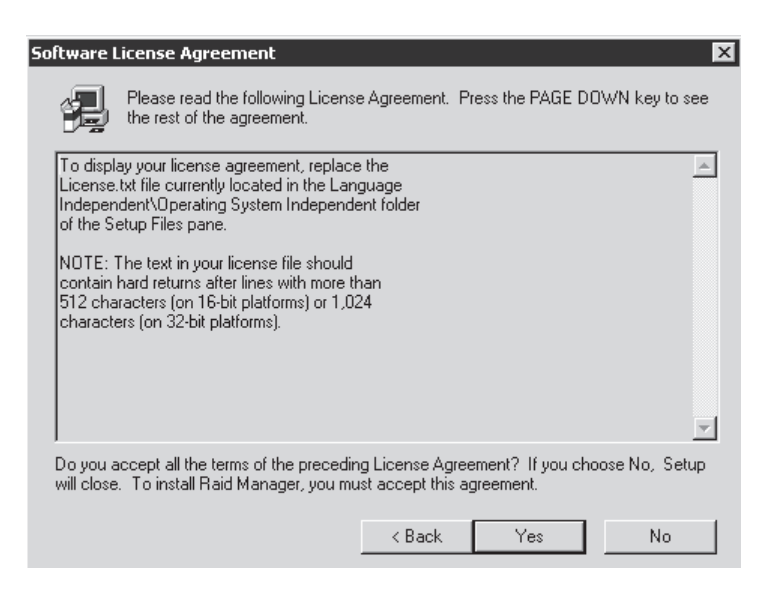

Figure 14. Software License Agreement Dialog Box

4. Click Yes. The following dialog box appears.

| Choose Destination Loca | tion 🗙                                                                       |
|-------------------------|------------------------------------------------------------------------------|
|                         | Setup will install Raid Manager in the following folder.                     |
|                         | To install to this folder, click Next.                                       |
|                         | To install to a different folder, click Browse and select another<br>folder. |
|                         | You can choose not to install Raid Manager by clicking Cancel to exit Setup. |
| Installs                | Destination Folder<br>C:\Program Files\Raid Manager Utility Browse           |
|                         | < Back Next > Cancel                                                         |

Figure 15. Choose Destination Location Dialog Box

5. Click Next. The following dialog box appears.

| Select Components |                                       |                            |                      | x                    |
|-------------------|---------------------------------------|----------------------------|----------------------|----------------------|
|                   | Select the compo<br>you do not want t | nents you wa<br>o install. | nt to install, clear | the components       |
|                   | Components                            |                            |                      |                      |
|                   | ✔ Raid Manager<br>✔ Raid Manager      | Server<br>Gateway          |                      | 5274 K<br>11002 K    |
|                   | Description                           |                            |                      | Change               |
| Inst              | Space Required:<br>Space Available:   |                            |                      | 39851 K<br>4194303 K |
|                   |                                       | < Back                     | Next >               | Cancel               |

Figure 16. Select Components Dialog Box

6. Select Raid Manager Server, and then click Next. The following dialog box appears.

| Select Components |                                                                           | X                    |
|-------------------|---------------------------------------------------------------------------|----------------------|
|                   | Select the components you want to install,<br>you do not want to install. | clear the components |
| < -/              | Components                                                                |                      |
|                   | ✔ Raid Manager Server<br>Raid Manager Gateway                             | 5274 K<br>0 K        |
|                   | - Description                                                             | Change               |
| Inste             | Space Required:<br>Space Available:                                       | 5274 K<br>4194303 K  |
|                   | < Back Next >                                                             | Cancel               |

Figure 17. Raid Manager Server Component

7. Click Next. The following dialog box appears.

| Select Program Folder |                                                                                                    | ×  |
|-----------------------|----------------------------------------------------------------------------------------------------|----|
| $\checkmark$          | Setup will add program icons to the Program Folder listed below.<br>You may type a new folder name, or select one from the existing<br>Folders list. Click Next to continue. |    |
|                       | Program Folders:                                                                                                    | _  |
|                       | Raid Manager Utility                                                                                                    |    |
|                       | Existing Folders:                                                                                                    |    |
|                       | Accessories<br>Administrative Tools<br>DX 9000 Server                                                                                                    |    |
|                       | Raid Manager Utility                                                                                                    | I. |
| sta                   | Startup                                                                                                    |    |
| 9                     | I                                                                                                    |    |
|                       |                                                                                                    | -  |
|                       | < Back Next > Cancel                                                                                                    |    |

Figure 18. Select Program Folder Dialog Box

8. Click Next and then Finish.

## **CONFIGURE THE RAID MANAGER SERVER**

1. Go to Start > Programs > Raid Manager Utility > Raid Manager Server > Raid Manager Server. The following dialog box appears.

| Detect Option                      |                |
|------------------------------------|----------------|
| Found 1 SCSI/Fibre RAID            | Controller(s). |
| Detect COM Port ?<br>C Yes<br>@ No |                |
|                                    | ОК             |

#### Figure 19. Detect Option Dialog Box

- 2. Verify that the process found "1 SCSI/Fiber RAID Controller."
- 3. Select No, and then click OK. The following window appears.

| 🏽 Raid Manager Watch       |          |    |      |            | _ 🗆 × |
|----------------------------|----------|----|------|------------|-------|
| Maximum Support 6 Controll | ers      |    | *    |            |       |
| 000004489100211            | ACS 8910 |    | SCSI | ID:0/LUN:0 | N/A   |
| 1                          |          | OK |      |            |       |

Figure 20. Raid Manager Watch Window

- 4. Verify that the RAID Utility detected the SCSI unit.
- 5. Click OK. The Raid Manager Server icon appears on the taskbar.

6. Right-click the Raid Manager Server icon. The following menu appears.

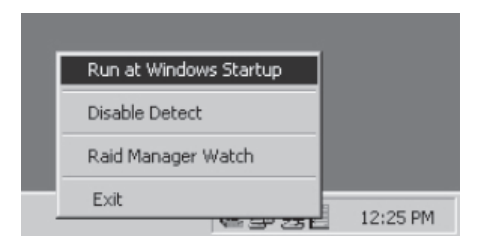

Figure 21. Run at Windows Startup Menu Option

- 7. Select "Run at Windows Startup."
- 8. Right-click the icon again to verify that "Run at Windows Startup" changed to "Remove from Windows Startup."
- 9. Select Disable Detect and verify that Enable Detect appears.

| Remove from Windows Startup |  |
|-----------------------------|--|
| Enable Detect               |  |
| Raid Manager Watch          |  |
| Exit                        |  |

Figure 22. Remove at Windows Startup Menu Option

10. Restart the recorder.

#### **REVISION HISTORY**

Manual #DateCommentsC644M1/04Original version.

B Pelco and the Pelco logo are registered trademarks of Pelco.
 W Windows is a registered trademark of Microsoft Corporation.
 ™ pcAnywhere is a trademark of Symantec.

C644M (1/04)

© Copyright 2004, Pelco. All rights reserved.

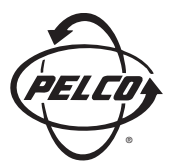

World Headquarters 3500 Pelco Way Clovis, California 93612 USA

> USA & Canada Tel: 800/289-9100 Fax: 800/289-9150

International Tel: 1-559/292-1981 Fax: 1-559/348-1120

#### www.pelco.com

ISO**9001** 

Orangeburg, New York | Las Vegas, Nevada | Eindhoven, The Netherlands | Wokingham, United Kingdom | Montreal, Canada Singapore Free Manuals Download Website <u>http://myh66.com</u> <u>http://usermanuals.us</u> <u>http://www.somanuals.com</u> <u>http://www.4manuals.cc</u> <u>http://www.4manuals.cc</u> <u>http://www.4manuals.cc</u> <u>http://www.4manuals.com</u> <u>http://www.404manual.com</u> <u>http://www.luxmanual.com</u> <u>http://aubethermostatmanual.com</u> Golf course search by state

http://golfingnear.com Email search by domain

http://emailbydomain.com Auto manuals search

http://auto.somanuals.com TV manuals search

http://tv.somanuals.com